# Posting

Keyword: Book, daily closing, voucher, refund, redeem

The **Post**-dialogue lists all open timetable bookings for a specified period. These can then be selected and booked. To call up the list, open the timetable and click on "Post" at the top of the menu bar.

| ) 🚋 Q Suchen | 🖶 Drucken | E  | Ra | ster |    |     | 🔗 Kurse | 2       | $\rightarrow$ Verb | uchen |
|--------------|-----------|----|----|------|----|-----|---------|---------|--------------------|-------|
|              |           |    |    |      |    |     |         | Fr, 24  | .09.21             |       |
| 9 Loch       |           | Ca | Ca | Car  | Ca | Cai |         | 18 Loci | h Platz            | 1     |
|              |           |    |    |      |    |     | 12:00   |         |                    |       |
|              |           |    |    |      |    |     | 12:10   |         |                    |       |
|              |           |    |    |      |    |     | 12:20   |         |                    | 1     |
|              |           |    |    |      |    |     | 12:30   |         |                    |       |
|              |           |    |    |      |    |     | 12:40   |         |                    |       |
|              |           |    |    |      |    |     | 12:50   |         |                    |       |
|              |           |    |    |      |    |     | 13:00   |         |                    |       |
|              |           |    |    |      |    |     | 13:10   |         |                    |       |
|              |           |    |    |      |    |     | 13:20   |         |                    |       |

| Timetable-Reservierungen v | verbuchen    | 1           |            |                 |                              |                       | -                      | — — — ×               |
|----------------------------|--------------|-------------|------------|-----------------|------------------------------|-----------------------|------------------------|-----------------------|
| 27.09.21 <u>bis:</u> 27.   | 09.21        | 2<br>Timeta | ible-Buchu | ingen 🗹 Vouche  | r-Buchungen 🗹 Folgebuchungen | verbuchte             | alisieren F5 Verbuchen | F12 F12 Rückerstatten |
| 6 Alle Bereiche            |              | 7 Datum     | Zeit       | Bereich         | Kundenname                   | Artikel               | Betrag Voucher         | Status                |
| ✓ 18 Loch Platz            |              | 27.09.21    | 09:20      | 18 Loch Platz   | Nwaukpele, Herr Ashley       | Erwachsene Wochentags | 60.00                  |                       |
| 18 Loch, 10 Tee            | $\checkmark$ | 27.09.21    | 13:00      | 18 Loch Platz   | Kurze, Mirko                 |                       | 0.00                   |                       |
| 9 Loch                     | $\checkmark$ | 27.09.21    | 13:00      | 18 Loch Platz   | Matthys, Sandra              | Jugend Werktags       | 30.00                  |                       |
| Cart 315                   | $\checkmark$ | 27.09.21    | 09:50      | 18 Loch, 10 Tee | Heck, Axel                   | Erwachsene Wochentags | 60.00                  |                       |
| Cart 316                   | $\checkmark$ | 27.09.21    | 09:50      | 18 Loch, 10 Tee | Hertel, Andrea               | Erwachsene Wochentags | 60.00                  |                       |
| Cart 317                   | $\checkmark$ | 27.09.21    | 10:10      | 18 Loch, 10 Tee | Member, Petra                | Erwachsene Wochentags | 60.00                  |                       |
| Cart 318                   | $\checkmark$ | 27.09.21    | 10:10      | 18 Loch, 10 Tee | Member, Paul                 | Erwachsene Wochentags | 60.00                  |                       |
| Cart 319                   | ~            | 27.09.21    | 09:30      | 9 Loch          | Sonntag, Stephanie           | Erwachsene Wochentags | 60.00                  |                       |
|                            | $\checkmark$ | 27.09.21    | 10:30      | 9 Loch          | Schrader, Susanne            | Erwachsene Wochentags | 60.00                  |                       |
|                            | $\checkmark$ | 27.09.21    | 09:10      | Cart 315        | Nwaukpele, Herr Ashley       |                       | 0.00                   |                       |
|                            |              |             |            |                 |                              |                       |                        |                       |

### 1. date from-to

Defines the period of the bookings to be taken into account

#### 2. filter

Booking types that are not ticked are omitted from the display.

| Filter             | Filter description                                    |
|--------------------|-------------------------------------------------------|
| Timetable bookings | Normal bookings                                       |
| Voucher bookings   | Online-Payments                                       |
| Follow-up bookings | e.g. cart bookings                                    |
| Booked             | bookings already posted (note cannot be booked again) |

# 3. update

Updates the list of bookings

## 4. post

Posts the selected bookings

This enquiry opens after clicking. Confirm with "OK".

| Bestätigen               |                                   | × |
|--------------------------|-----------------------------------|---|
| Mit Voucher bezahlen (1) | ✓ <u>O</u> K<br>★ <u>A</u> bbruch |   |

### 5 Refund

Selected online payments will be refunded

Click to open this enquiry. First tick must be set and then confirm with "OK".

| Voucher-Guthaben zurückerstatten                                                                                                    | $\Box$ ×                  |
|----------------------------------------------------------------------------------------------------|---------------------------|
| Betrag an den Kunden zurückerstatten Achtung: Mit dieser Funktion wird das Voucher- Guthaben den Kunden zurückerstattet, es gibt dann keinen Zugriff mehr auf das Guthaben! | ✓ <u>O</u> K<br>X Abbruch |
| 2 Buchung im Timetable lassen<br>Timetable-Einträge löschen                                                                                                    |                           |
| Timetable-Einträge stornieren                                                                                                    |                           |
| S Folgebuchungen werden gleich behandelt                                                                                                    |                           |

#### 6. area selection

Defines which areas are taken into account

#### 7. bookings

List of bookings with respective information

# **Book sales**

The function **Book timetable/turnover** function is used to post bookings that have already expired for clubs that do not work with a cash register or greenfee printing. These bookings are written to the customer's account and can be printed as a list if required.

TIP This procedure is rarely used in practice, as a number of functions have now been developed that display the required lists and statistics in a more detailed and clearer way (e.g. Timetable statistics, person list with number of laps etc.).

| Transfer into the turnover account X |                                                    |                                  |                     |  |  |  |
|--------------------------------------|----------------------------------------------------|----------------------------------|---------------------|--|--|--|
| S<br>I<br>C                          | elect the<br>ferred into<br>AREFUL:<br>function fo | ✓ <u>D</u> K<br>X <u>C</u> ancel |                     |  |  |  |
| <u>A</u> rea:                        |                                                    | 18 Holes                         | <b>•</b>            |  |  |  |
| From:                                | <u>D</u> ate:                                      | 10.03.19                         | <u>T</u> ime: 00:00 |  |  |  |
| To:                                  | D <u>a</u> te:                                     | 10.03.19                         | <u>T</u> ime: 24:00 |  |  |  |
| <u>N</u> o show                      | r:                                                 | Ves, no                          | show too            |  |  |  |

Please ensure that the bookings in the timetable have been checked and any necessary cancellations made before posting.

Specify the period and the area for which the booking is to be made and then confirm with **OK**. The booking is now posted to the customer as an open item in the account area used for the timetable bookings. The posting area that applies to the timetable is defined under the menu item **Timetable/Define timetable rules** menu item.

Book timetable article in this area: SALES